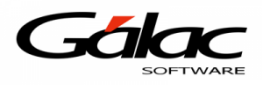

## Instructivo, como instalar la Impresora Fiscal Dascom DT-230 en el Sistema SAW

**Nota:** Aplica para cualquier modelo de impresora **TheFactory** compatible con el Sistema Administrativo SAW

#### A continuación, una descripción grafica de este modelo de impresora:

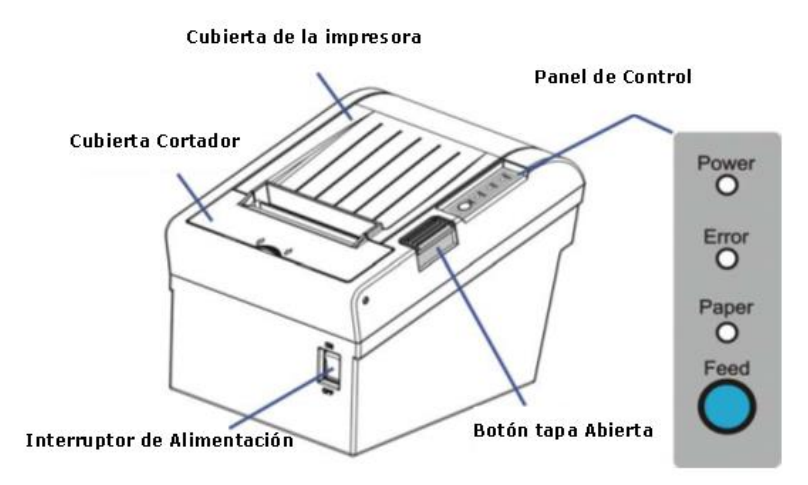

| Componente                  | Función                                                                                   |
|-----------------------------|-------------------------------------------------------------------------------------------|
| Cubierta de la impresora    | Abra la tapa al cargar el rollo de papel.                                                 |
| Panel de control            | Muestra el estado de la impresora                                                         |
| Interruptor de alimentación | Para SOBRE impresora de alimentación u OFF.                                               |
| Cubierta cortadora          | Para proteger la auto- <b>cortador y</b> para despejar un atasco de papel en el cortador. |
| Botón Tapa abierta          | Presione hacia abajo para abrir la cubierta de la impresora                               |

#### Conexión de las interfaces

Cable USB, Cajón, puertos de interfaz / Ethernet / Wi-Fi serie / paralelas se encuentran en la parte posterior de la impresora.

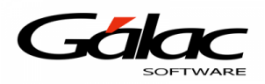

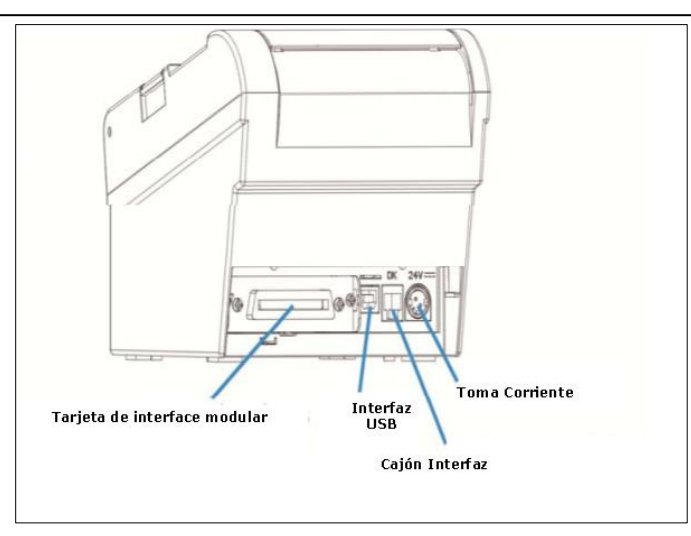

**Nota:** Asegúrese de que la impresora fiscal y la computadora estén apagadas antes de conectar o desconectar el cable de interfaz para evitar daños electicos a los puertos de interfaz.

Seleccione la interfaz USB, es la que usaremos con el sistema administrativo SAW.

Ubique el puerto USB de la *Impresora Fiscal* y conecte el cable tipo *USB* al puerto de la impresora.

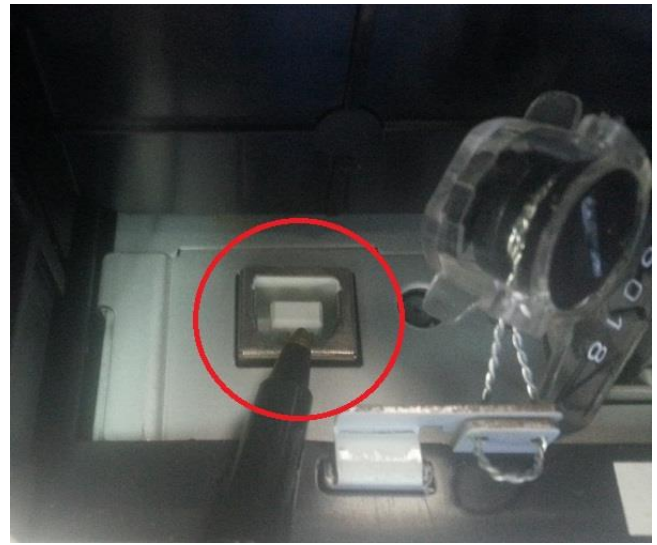

Conecte el otro extremo del cable USB a un puerto USB de la computadora.

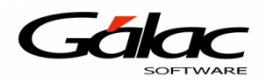

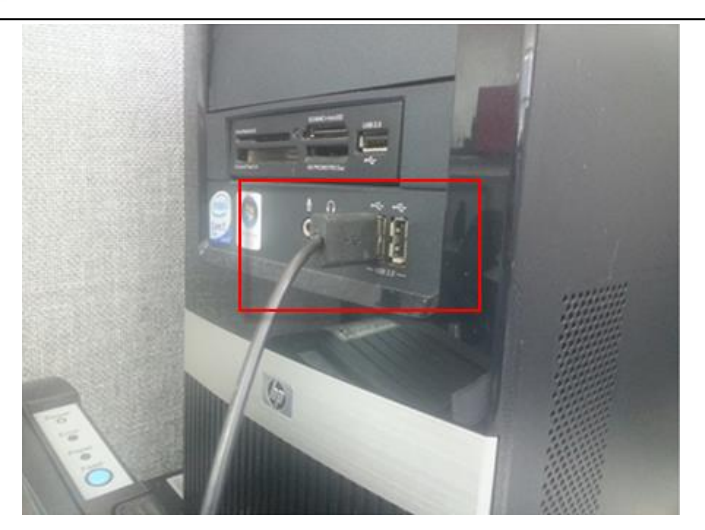

Una vez conectada la Impresora con la computadora verifique que se instalen los controladores (driver).

|                                                                                                    | - V 😼 🔁                                                                                                    |
|----------------------------------------------------------------------------------------------------|----------------------------------------------------------------------------------------------------|
|                                                                                                    |                                                                                                    |
| Instalación de software del co                                                                                                    | ntrolador 🛛 🕅                                                                                                    |
| Instalando software de c                                                                                                    | ontrolador de dispositivo                                                                                                    |
|                                                                                                    |                                                                                                    |
| Fiscal Printer                                                                                                    | OBuscando en Windows Update                                                                                                    |
| Fiscal Printer<br>Se puede tardar un tiempo en ol<br>Update.<br>Omitir el paso de obtener softwa                                                             | Buscando en Windows Update  btener el software de controlador de dispositivo de Windows are de controlador de Windows Update                               |
| Fiscal Printer<br>Se puede tardar un tiempo en ol<br>Update.<br><u>Omitir el paso de obtener softwa</u>                                                      | Buscando en Windows Update  btener el software de controlador de dispositivo de Windows are de controlador de Windows Update  Cerrar                       |
| Fiscal Printer<br>Se puede tardar un tiempo en ol<br>Update.<br>Omitir el paso de obtener softwa<br>I Instalación de software del co                         | Buscando en Windows Update  btener el software de controlador de dispositivo de Windows are de controlador de Windows Update  Cerrar  ntrolador            |
| Fiscal Printer<br>Se puede tardar un tiempo en ol<br>Update.<br>Omitir el paso de obtener softwa<br>Instalación de software del co<br>USB Serial Port (COM7) | Buscando en Windows Update  btener el software de controlador de dispositivo de Windows are de controlador de Windows Update  Cerrar  ntrolador  instalado |

Una vez instalados los controladores (driver) de la impresora, desde Windows haga clic en el botón "*Inicio*" luego clic derecho en "*Equipo*"

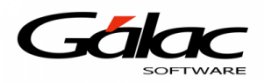

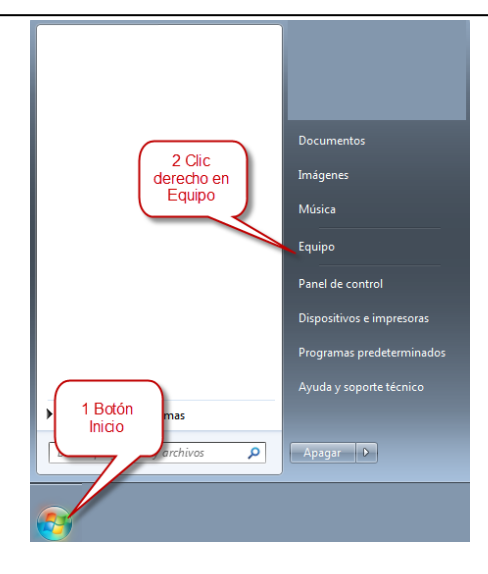

En el menú de atajo haga clic en "Propiedades"

| Música             |                           |
|--------------------|---------------------------|
| Equipo             |                           |
| L                  | Abrir                     |
| Panel de control   | Browse with WinCvs        |
| 😌                  | Administrar               |
| Dispositivos e imp | Conoctar a unidad do rod  |
|                    | conectar a difidad de red |
| Programas predet   | Desconectar unidad de red |
| Avuda v soporte tu | Mostrar en el escritorio  |
|                    | Cambiar nombre            |
|                    |                           |
|                    | Propiedades               |
| Apagar D           |                           |
|                    |                           |

Luego en la ventana que se abre haga clic en Administrador de Dispositivos

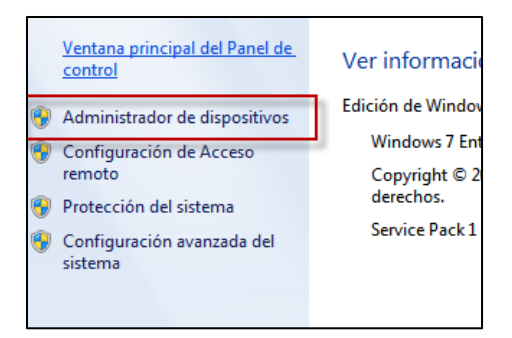

Una vez en la ventana "Administrador de dispositivos" verifique a que puerto COM Windows asocio la impresora fiscal, como se muestra en la siguiente imagen:

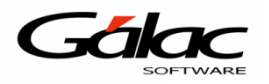

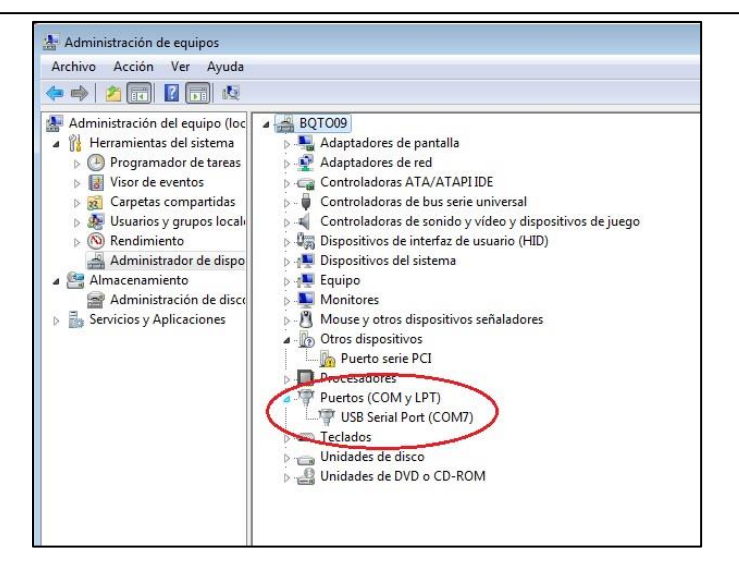

# Si falla la instalación (Windows 64 bits)

| Administrador de dispositivos                                                                            | - 🗆 × |
|----------------------------------------------------------------------------------------------------|-------|
| Archivo Acción Ver Ayuda                                                                                 |       |
| <ul> <li>Dispositivos de tecnología de memoria</li> <li>Dispositivos del sistema</li> </ul>              | ^     |
| <ul> <li>Falló la</li> <li>Monitores</li> <li>Mouse y otros dispositivo</li> <li>Procesadores</li> </ul> |       |
| Puertos (Comy LPT)  Polific USB-to-Serial Comm Port (COM6)  Sensores  Teclados  Omega Unidades de disco  | Ţ     |
|                                                                                                    |       |

- a) Desconecte la Impresora Fiscal del computador.
- b) Desactive las actualizaciones automáticas de Windows.
- c) Ejecute el instalador "PL2303\_Prolific\_DriverInstaller\_v1.12.0.exe"
- d) Conecte la Impresora Fiscal a la computadora.
- e) Ahora haga clic en *Inicio + Panel de Control + Administrador de Dispositivos + Puerto COM y LPT* y con la Impresora Fiscal encendida verifique que funciona correctamente (No debe aparecer el signo amarillo de alerta)
- f) Configure su Impresora Fiscal

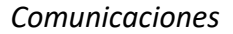

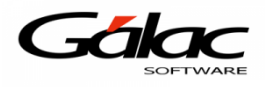

### Instalar manualmente el controlador

- a) Haga clic derecho sobre el puerto que muestra el signo de alerta (Figura 10).
- b) Luego en el menú de atajo haga clic en "Actualizar software de controlador..."
- c) Luego clic en *"Buscar software de controlador en el equipo"* y ubique la ruta donde están los controladores.
- d) Luego clic en *Aceptar*.
- e) Espere a que Windows copie y actualice los controladores.
- f) Configure su Impresora Fiscal

En cualquiera de los dos casos anteriores el puerto debería de quedar como se muestra a continuación:

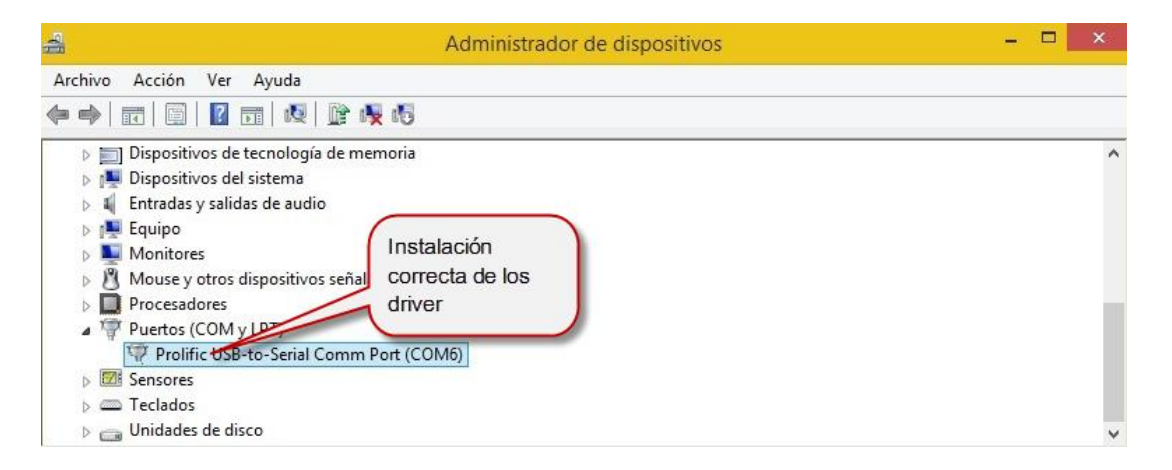

Una vez confirmada esta información ingrese en el sistema Administrativo SAW y haga clic en el menú "Menús - Menú Principal-Factura / Cotización /Contrato"

| M | enús                                             |
|---|--------------------------------------------------|
| 1 | <u>E</u> mpresa                                  |
|   | Ma <u>n</u> tenimiento de Tablas                 |
|   | Usuarios / Conversión / Parámetros / Respaldar   |
|   | OPCIONES ADMINISTRATIVO                          |
|   | Menú Principal - Factura / Cotización / Contrato |

Luego haga clic en el menú Caja Registradora -> Insertar

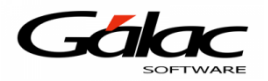

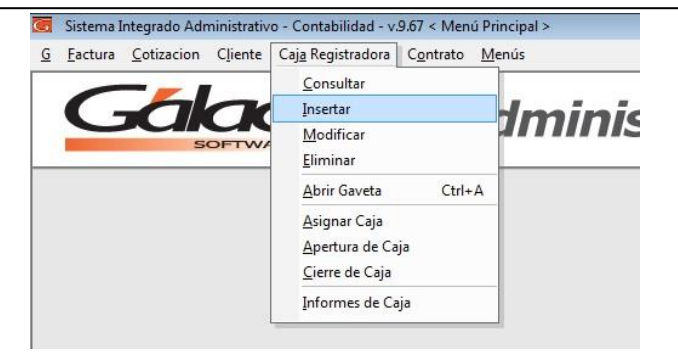

Una vez en la ventana "Caja– Insertar" colocamos el nombre que vamos a manejar para esa "Caja", luego tilde "Usa Máquina Fiscal", en el detalle de la impresora seleccione el modelo y el puerto COM al cual se instaló la misma.

| Numero<br>Nombre Caja | CAJA FISCAL 2                                                                                                    |  |
|-----------------------|----------------------------------------------------------------------------------------------------|--|
| Jsa Gaveta 🛛 🦵        | Configuración de Gaveta<br>Puerto Comando Abrir Sin Clave Supervisor Abrir Gavela con Ctrl + A                              |  |
| Jsa Máquina 🛛 🔽       | Detalle de la Impresora Fiscal     Modelo DASCOM TALLY DT 230     Puerto COMM                                               |  |
|                       | Serial COM1<br>COM2<br>COM3<br>COM4<br>COM4<br>COM4<br>COM5<br>COM6<br>COM6<br>COM6<br>COM6<br>COM6<br>COM6<br>COM6<br>COM6 |  |
|                       | Abrir COM7 tero                                                                                                    |  |

En el campo serial escriba la combinación de teclas **(Asterisco (\*) + Enter)** y pruebe obtener el serial.

| ombre Caja              | CAJA FISCAL 2                                                                                                    | -                |
|-------------------------|----------------------------------------------------------------------------------------------------|------------------|
| a Gaveta                | Configuración de Gaveta Puerto Verto Vert | Probar<br>Gaveta |
| Usa Máquina 🔽<br>Fiscal | Detalle de la Impresora Fiscal     Modelo DASCOM TALLY DT 230     Puerto COM7                                                                                                    |                  |
|                         | Serial 2683000098<br>Dbtener Serial Número Nota Crédito Fiss<br>Número Comprobante Fis<br>Abir Gaveta de Dinero                                                                                                    | cal 00000022     |
|                         | Abir Gaveta de Dinero                                                                                                    | cal 0000         |

De esta manera queda agregada la impresora fiscal DascomDT-230 y usted ya puede comenzar a facturar con su sistema administrativo SAW.